## PETUNJUK MANUAL MENJALANKAN PROGRAM

## 1. HALAMAN LOGIN

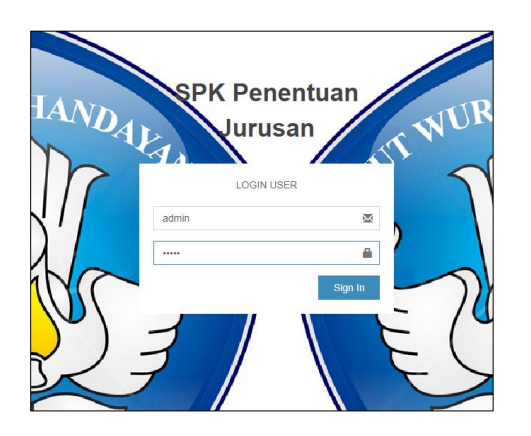

Ada empat user pada sistem ini yaitu Admin, tata Usaha, Kepala Sekolah dan Siswa. Untuk Admin, tata usaha, dan Kepala sekolah dapat login dengan menginput username dan password yang registrasikan oleh admin. Untuk siswa dapat login dengan menggunakan NIS sebagai username dan password yang diregistrasikan oleh admin.

2. Halaman Admin

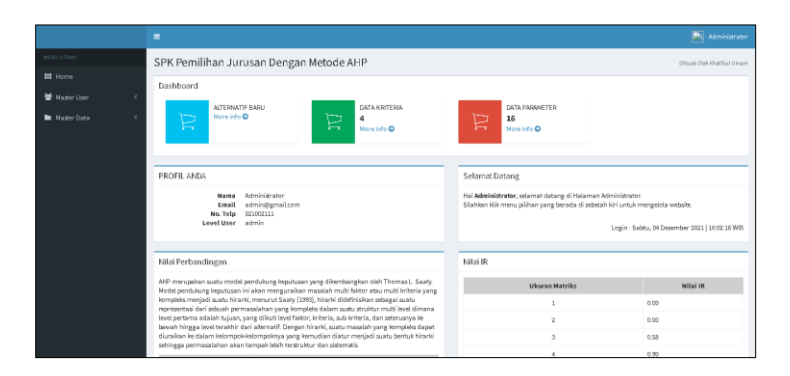

Admin adalah petugas yang ditunjuk dan dipercaya pihak sekolah untuk memegang penuh kontrol atas sistem. Masuk ke halaman utama admin berisi tentang jumlah peserta calon siswa baru, jumlah data kriteria dan jumlah data parameter. Admin dapat mengolah data pengguna yang terdiri dari Admin, Tata Usaha, Kepala sekolah dan siswa di menu Master User. Admin juga dapat mengolah data pembobotan dan penentuan jurusan siswa di menu Master Data.

|                   | =                           |                       |    |                | Rt Administrator          |
|-------------------|-----------------------------|-----------------------|----|----------------|---------------------------|
|                   | SPK Pemilihan Juru          | san Dengan Metode AHP |    |                | Dibuat Oleh Khatibul Umam |
| III Home          | JURUSAN                     |                       |    |                |                           |
| 🐮 Master User 🤍 < | + Tambah                    |                       |    |                |                           |
| Master Data <     | Show 10 * entries           |                       |    |                | Search:                   |
|                   | No IA                       | Nama Jurusan          | 11 | Aksi           | 11                        |
|                   | 1                           | IPA                   |    | Car Edit       |                           |
|                   | 2                           | IPS                   |    | Ge Edit DHapus |                           |
|                   | 3                           | BAHASA                |    | C Edit Hapus   |                           |
|                   | Showing 1 to 3 of 3 entries |                       |    |                | Previous 1 Next           |

Tampilan Halaman Data Jurusan

| ***           |   | Form Pemb  | obotan Kriteria             | n Nilai  | UN Terhadap J | urusan |     |                 |        |       |         |      |    |
|---------------|---|------------|-----------------------------|----------|---------------|--------|-----|-----------------|--------|-------|---------|------|----|
| S Master User | Ś |            | IPA                         |          |               |        | IPS |                 | BAHASA | Ą     |         |      |    |
| 🖿 Master Data | < | IPA        | 1                           |          |               |        |     |                 |        |       |         |      |    |
|               |   | IPS        | 0                           |          |               |        | 1   |                 |        |       |         |      |    |
|               |   | BAHASA     | 0                           |          |               |        | 0   |                 | 1      |       |         |      |    |
|               |   | Submit     |                             |          |               |        |     |                 |        |       |         |      |    |
|               |   |            |                             |          |               |        |     |                 |        |       | Lu      |      | _  |
|               |   | IPA        |                             | IPA<br>0 | IPS 0         | BAHASA |     | Bobot Prioritas |        |       | PN 0    | .aks |    |
|               |   | IPS        |                             | 0        | 0             | 0      |     | ~<br>0          |        |       | Ŭ,      |      |    |
|               |   | BAHASA     |                             | 0        | 0             | 0      |     | 0               |        |       | 0       |      |    |
|               |   |            |                             |          |               |        |     |                 |        |       |         |      |    |
|               |   |            |                             |          |               |        |     |                 |        |       |         |      |    |
|               |   | Hasil Pemb | obotan Kriteria             | Nilai    | UN Terhadap J | urusan |     |                 |        |       |         |      |    |
|               |   |            |                             |          |               |        |     |                 |        |       |         |      |    |
|               |   | Show 10    | <ul> <li>entries</li> </ul> |          |               |        |     |                 |        |       | Search: |      |    |
|               |   | No         |                             | 11       | Nama Jurusan  |        |     |                 | 11     | Nilai |         |      | 1î |
|               |   | 1          |                             |          | IPA           |        |     |                 |        | 0.539 |         |      |    |
|               |   | 2          |                             |          | IPS           |        |     |                 |        | 0.297 |         |      |    |
|               |   | 3          |                             |          | BAHASA        |        |     |                 |        | 0.164 |         |      |    |

Tampilan Halaman Pembobotan Parameter

|               |                                         | Administrator             |
|---------------|-----------------------------------------|---------------------------|
|               | SPK Pemilihan Jurusan Dengan Metode AHP | Dibuat Oleh Khatibul Umam |
| III Home      | FORM TAMBAH SISWA                       |                           |
| 曫 Master User | < NIS                                   |                           |
| Master Data   | Masukkan NIS                            |                           |
|               | Password                                |                           |
|               | Masukkan Password                       |                           |
|               | Nama                                    |                           |
|               | Masukkan Nama Lengkap                   |                           |
|               | Alamat                                  |                           |
|               | Masukkan Alamat                         |                           |
|               | No. Telp                                |                           |
|               | Masukkan Nomor Telepon                  |                           |
|               | Simpan Butal                            |                           |

tampilan Halaman Tambah Data Siswa

3. User tata usaha

|             | =        |            |                       |   |                                                      |              | User                          |
|-------------|----------|------------|-----------------------|---|------------------------------------------------------|--------------|-------------------------------|
|             | SPK Pe   | milihan J  | lurusan Dengan        | M | etode AHP                                            |              | Dibuat Oleh Khatibi           |
| III Home    | DATA C   | CWA        |                       |   |                                                      |              |                               |
| 🐭 Profil    | + Tumbah | SWA        |                       |   |                                                      |              |                               |
| Master Data | Show 1   | 0 v entrie |                       |   |                                                      |              | Search:                       |
|             | No 11    | NIS 1      | Nama Lengkap          |   | Alamat                                               | No.Telp/HP   | Aksi                          |
|             | 1        | 00938453   | Fitriana Nurul Hidaya |   | Dekat Gontor, Ponorogo                               | 09237623873  | 🕼 übeh 🕼 Penilaian 🖀 Hapus    |
|             | 2        | 08785042   | Fawaidussalam         |   | JI. Merdeka, Tambak Bayan                            | 087850420970 | 🕼 ubah 🕼 Penilaian 🖀 Hapus    |
|             | 3        | 098234792  | lokal tunggal         |   | JI Pribadi Rt05 jatibarang                           | 081298734584 | 🕼 ubuh 🕼 Pendalan 🛢 Hapus     |
|             | 4        | 098345349  | Junaidi               |   | Jl. anggrek No 6 rt 14 sumber selamat                | 08129872349  | Cl' Ubuh Cl' Pendalan Chapus  |
|             | 5        | 12345678   | Meisya Rizki Fadilah  |   | Babadan RT 14 KD II Jaranan, Banguntapan, Bantul, DN | 088232140486 | 🕼 ubah 🕼 Pendalah 🖉 Hapus     |
|             | 6        | 145610153  | Khatibul Umam         |   | Jl. Pringmayang, gang mayang VII, Pringgolayan       | 081229705137 | Cit Ubah Cit Venilaian BHapus |
|             | 7        | 2012002    | Fajar                 |   | JI. Solo Jogja KM 15                                 | 08567664987  | C ubah C Pentalan Chapus      |
|             |          | 369258147  | Raudatul Jannah       |   | JI. Gejayan dekat kuburan                            | 081236452341 | CZ Ubah CZ Penilaion B Hapus  |

Pada halaman utama tata usaha terdapat menu untuk mengolah data diri tata usaha dan menu untuk mengolah data siswa. Pada menu siswa tata usaha dapat mengolah data diri siswa namun tidak dapat mengolah pembobotan Alternatif penjurusan. Tata usaha hanya dapat menginput nilai-nilai kriteria yaitu raport, minat, hasil test akademik, dan nilai UN.

|               |   | PENILAIA | N KRITERIA    |              |       |
|---------------|---|----------|---------------|--------------|-------|
| 曫 Master User | < |          |               |              |       |
| 🖿 Master Data | < | No       | Nama Kriteria | Nama Jurusan | Nilai |
|               |   | 1        | Nîaf UN       | IPA.         | 70    |
|               |   | 2        | NîafUN        | IPS          | 80    |
|               |   | з        | Nîtal UN      | BAHASA       | 85    |
|               |   | 4        | Mînat         | IPA          | 70    |
|               |   | 5        | Mînat         | IPS          | 90    |
|               |   | 6        | Minat         | BAHASA       | 75    |
|               |   | 1        | Prestasi      | IPA.         | 80    |
|               |   | 8        | Prestasl      | IPS          | 80    |
|               |   | 9        | Prestasi      | BAHASA       | 75    |
|               |   | 10       | Hasil Test    | IPA          | 85    |

## Tampilan Halaman Tambah Nilai Siswa

4. Kepala sekolah

User kepala sekolah dapat mengolah data diri dan melihat laporan-laporan berkaitan dengan penenrimaan dan penjurusan siswa. Kepala sekolah juga dapat mencetak laporan dalam bentuk PDF.

|    |         |                    | MAN II YOGYAKART                                                | A                                          |
|----|---------|--------------------|-----------------------------------------------------------------|--------------------------------------------|
|    | JI. k   | (H. Ahmad Dahlan N | o.130, Ngampilan, Kota Yogyakarta, Daera<br>Telp. (0274) 513347 | ah Istimewa Yogyakarta 55261               |
|    |         |                    | Laporan Data Siswa                                              |                                            |
| No | NIS     | Nama               | Alamat                                                          | No. Telp                                   |
| 1  | 2012001 | Budi               | JI. Solo Jogja KM 15                                            | 0856766455                                 |
| 2  | 2012002 | Fajar              | JI. Solo Jogja KM 15                                            | 08567664987                                |
|    |         |                    |                                                                 | Yogyakarta, 04 Desember 2021<br>Mengetahui |
|    |         |                    |                                                                 | (Fajar Nugroho N )                         |

Hasil Cetak Laporan Data Siswa

5. Halaman siswa.

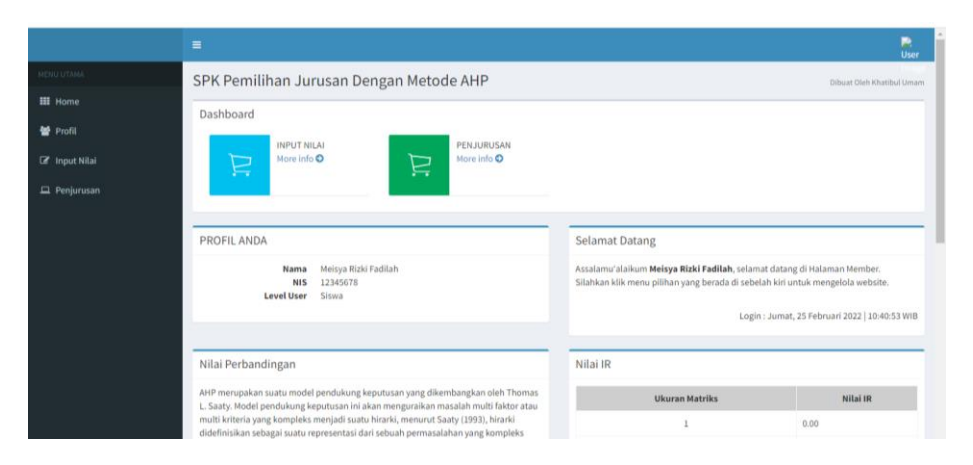

Pada halaman utama siswa ditampilkan tentang data diri siswa. Terdapat menu Profil untuk mengolah data diri siswa, menu input nilai untuk menginput minat jurusan yang dipilih siswa dan menu penjurusan untuk melihat hasil penjurusan yang direkomendasikan oleh sistem.

|               | ≡ R                                                                                                    |
|---------------|----------------------------------------------------------------------------------------------------|
|               | SPK Pemilihan Jurusan Dengan Metode AHP Dibuat Oleh Khatibul Umam                                                   |
| III Home      | DATA SISWA                                                                                                    |
| 嶜 Profil      |                                                                                                    |
| 🕼 Input Nilai | Show 10 v entries Search:                                                                                           |
| 🖵 Penjurusan  | No 🗄 NIS 🕂 Nama Lengkap 👔 Alamat 🕸 No.Telp/HP 💱 Aksi                                                                |
|               | 1 12345678 Meisya Rizki Fadilah Babadan RT 14 KD II Jaranan,Banguntapan,Bantul,DIY 088232140486 🔀 Ubah 🔀 Penjurusan |
|               | Showing 1 to 1 of 1 entries 1 Next                                                                                  |
|               |                                                                                                    |
|               |                                                                                                    |
|               |                                                                                                    |
|               |                                                                                                    |
|               |                                                                                                    |
|               |                                                                                                    |

Halaman untuk mengolah data diri input nilai dan melihat hasil penjurusan

|                | Bobot Kriteria (BK)                                                                                                    | Jurusan                                                                                                    | Bobot Jurusan (BJ)                                                                                                    | Nilai Siswa (NS)                                                                                                    | Jumlah (BK*BJ*N                                                                                                    |
|----------------|----------------------------------------------------------------------------------------------------|----------------------------------------------------------------------------------------------------|----------------------------------------------------------------------------------------------------|----------------------------------------------------------------------------------------------------|----------------------------------------------------------------------------------------------------|
| Prestasi       | 0.136                                                                                                    | IPA                                                                                                    | 0.387                                                                                                    | 80                                                                                                    | 4.211                                                                                                    |
| Nilai UN       | 0.469                                                                                                    | IPA                                                                                                    | 0.539                                                                                                    | 70                                                                                                    | 17.695                                                                                                    |
| Hasil Test     | 0.115                                                                                                    | IPA                                                                                                    | 0.548                                                                                                    | 85                                                                                                    | 5.357                                                                                                    |
| Minat          | 0.28                                                                                                    | IPA                                                                                                    | 0.411                                                                                                    | 70                                                                                                    | 8.056                                                                                                    |
|                |                                                                                                    |                                                                                                    |                                                                                                    |                                                                                                    | 35.319                                                                                                    |
| Matter da      | n shat Kalasala (nw)                                                                                                    | Luciana.                                                                                                    | maket formers (m.i)                                                                                                    | without entropy (week)                                                                                                    | towale b down of the                                                                                                    |
| Kriteria       | BODDE KRIEERIA (DK)                                                                                                    | Juniaan                                                                                                    | Bobot Jurusan (BJ)                                                                                                    | Nital Siswa (NS)                                                                                                    | Junian (DK-DJ-N                                                                                                    |
| Prestas        | 0.135                                                                                                    | 195                                                                                                    | 0.443                                                                                                    | 80                                                                                                    | 4.82                                                                                                    |
| Nilai UN       | 0.469                                                                                                    | 195                                                                                                    | 0.297                                                                                                    | 80                                                                                                    | 11.143                                                                                                    |
| Hasliest       | 0.115                                                                                                    | IPS                                                                                                    | 0.211                                                                                                    | 75                                                                                                    | 1.82                                                                                                    |
| Minat          | 0.28                                                                                                    | IPS                                                                                                    | 0.261                                                                                                    | 90                                                                                                    | 6.577                                                                                                    |
|                |                                                                                                    |                                                                                                    |                                                                                                    |                                                                                                    | 24.36                                                                                                    |
| Kriteria       | Bobot Kritaria (BK)                                                                                                    | lurutan                                                                                                    | Robot Jurutan /B I)                                                                                                    | Nilai Cirwa (NC)                                                                                                    | lumlah (BK*B I*N                                                                                                    |
| Donetani       | 0.126                                                                                                    | DAMASA                                                                                                    | 0.17                                                                                                    | 76                                                                                                    | 1 724                                                                                                    |
| Nilai UN       | 0.459                                                                                                    | BAHASA                                                                                                    | 0.17                                                                                                    | 35                                                                                                    | 6.538                                                                                                    |
| Hasil Test     | 0.115                                                                                                    | Bahasa                                                                                                    | 0.241                                                                                                    | 70                                                                                                    | 1.94                                                                                                    |
| Minat          | 0.28                                                                                                    | Bahasa                                                                                                    | 0.378                                                                                                    | 75                                                                                                    | 6.888                                                                                                    |
| Printer.       | 0.20                                                                                                    | CALINEA                                                                                                    | 0.010                                                                                                    | ~~~~~                                                                                                    | 17.1                                                                                                    |
| IL AKHIR PERHI | TUNGAN                                                                                                    |                                                                                                    |                                                                                                    |                                                                                                    |                                                                                                    |
| igkat          |                                                                                                    | Nama Jurusar                                                                                                    | 1                                                                                                    |                                                                                                    | Skor                                                                                                    |
|                |                                                                                                    | IPA                                                                                                    |                                                                                                    |                                                                                                    | 35.319                                                                                                    |
|                |                                                                                                    | IPS                                                                                                    |                                                                                                    |                                                                                                    | 24.35                                                                                                    |
|                |                                                                                                    | DALLACA                                                                                                    |                                                                                                    |                                                                                                    | 17.3                                                                                                    |
|                | Nilai UN<br>Haaî Tee<br>Minat<br>Kriteria<br>Preta ai<br>Nilai UN<br>Haaî Tea<br>Haaî Tea<br>Nilai UN<br>Nilai UN<br>Haaî Tea<br>Nilai UN<br>Haaî Tea<br>Nilai UN<br>Haaî Tea<br>Nilai UN | Nila IUN 0.489<br>Hasi Tes 0.135<br>Minit 0.28<br>Pretasi 0.135<br>Nila IUN 0.489<br>Hasi Tes 0.135<br>Minit 0.28<br>Kriteria 0.066 Kriteria (BK)<br>Pretasi 0.136<br>Nila IUN 0.489<br>Hasi Tes 0.135<br>Nila IUN 0.489<br>Hasi Tes 0.135<br>Nila IUN 0.489<br>Hasi Tes 0.135<br>Minit 0.28<br>Hasi Tes 0.135<br>Minit 0.28 | Nila IVI         0.469         PA           Hasi Ted         0.115         PA           Minut         0.23         PA           Kriteria         800st Kriteria (BK)         Junna an           Pretsai         0.135         PS           Nilai UVI         0.469         PS           Hoot Kriteria         800st Kriteria (BK)         Junna an           Pretsai         0.135         PS           Minet         0.23         PS           Kriteria         Bobst Kriteria (BK)         Junna an           Hasi Test         0.15         BMHGA           Nilai UVI         0.469         BMHGA           Nilai UVI         0.469         BMHGA           Nilai UVI         0.469         BMHGA           Minut         0.25         BMHGA           Minut         0.25         BMHGA           Minut         0.25         BMHGA           Minut         0.25         BMHGA           Minut         0.25         BMHGA           Minut         0.25         BMHGA           Minut         0.25         BMHGA | Nilai IVI         0.40         PA         0.539           Heal Test         0.135         PA         0.548           Mont         0.23         PA         0.548           Mont         0.23         PA         0.411           Pretavi         0.235         PA         0.548           Mont         0.23         PA         0.411           Pretavi         0.135         PS         0.433           Nilai UN         0.490         PS         0.237           Head Test         0.135         PS         0.211           Mont         0.28         PS         0.211           Mont         0.28         Bolod Junctan (Bul)         Pretavi           Pretavi         0.135         BMMGA         0.14           Hual Test         0.135         BMMGA         0.14           Hual Test         0.135         BMMGA         0.201           Kriteria         0.135         BMMGA         0.201           Minut N         0.490         Bolod Junctan (Bul)         Pretavi           Bland Test         0.135         BMMGA         0.201           Minut N         0.490         Bolod Junctan (Bul)         Pretavi | Nai IVI         0.40         Ph         0.535         70           Hasi Teat         0.115         Ph         0.548         85           Minut         0.215         Ph         0.548         85           Minut         0.22         Ph         0.411         70           Viteria         0.004 Kriteria (BK)         Juncain         Bobot Juncain (BJ)         Wilai Sixwa (NS)           Pretazi         0.135         PS         0.433         10           Mail UL         0.490         PS         0.237         10           Mont         0.28         PS         0.213         0           Mont         0.28         PS         0.213         0           Frentzai         0.135         PK 50         0.213         0           Minut         0.28         Bohot Juncain (BJ)         Wilai Sixwa (NS)           Pretazi         0.135         Bohot Aincain (BJ)         Wilai Sixwa (NS)           Pretazi         0.135         Bohot Aincain (BJ)         Wilai Sixwa (NS)           Minut         0.28         Bohot Aincain (BJ)         Milai Sixwa (NS)           Minut         0.28         Bohot Aincain (BJ)         Milai Sixwa (NS)           Minut |

Tampilan halaman hasil penjurusan